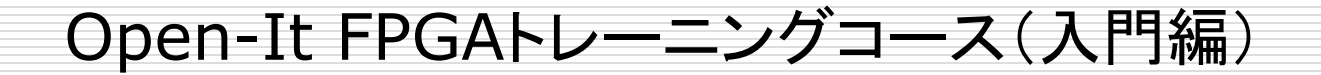

#### 4.3 FPGAへの実装(順序回路)

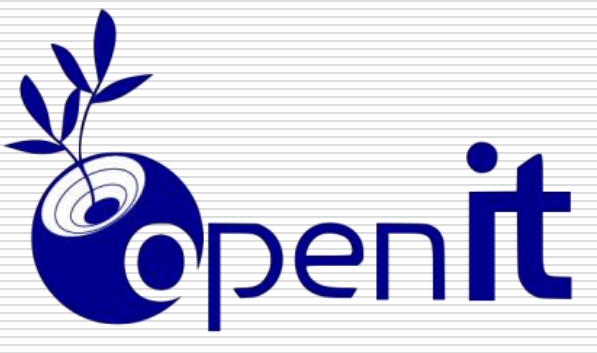

第3.3版 2016年06月22日

Open source consortium of instrumentation

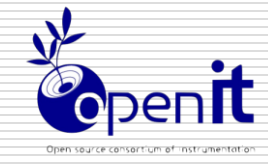

2

# 論理合成

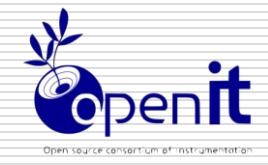

3

#### Vivado起動

#### ソースコードを編集するためにVivadoを起動してください

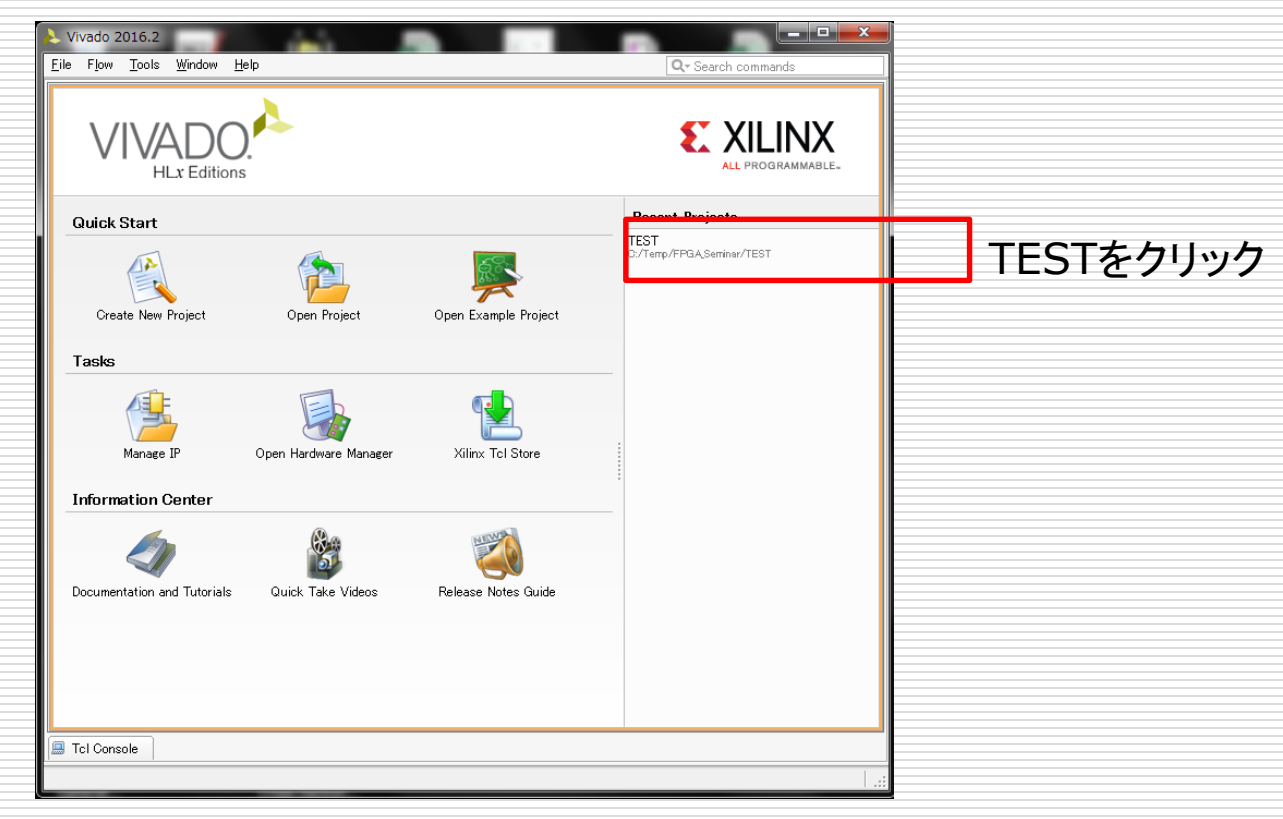

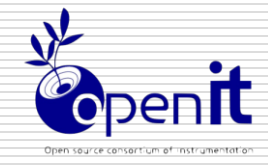

### 論理合成開始

|                                                                                                    | ・成中はこの部分のカラーバーが動く                                                                                                    |
|----------------------------------------------------------------------------------------------------|----------------------------------------------------------------------------------------------------|
| The second second secon                                                                                                    | alysis                                                                                                    |
|                                                                                                    | ) [Run Synthesis]をクリック                                                                                                    |
| Synthesi<br>Mereneter<br>Mereneter<br>M | is<br>Synthesis Settings<br>Run Synthesis                                                                                                 |
| ▲ Implemen<br>③ I<br>▶ ₩<br>►<br>►<br>►<br>►<br>►<br>►<br>►<br>►<br>►<br>►<br>►<br>►<br>►                                                                                                    | Open Synthesized Design<br>Intation<br>Implementation<br>Open Implemented Design<br>Open Implemented Design<br>And Debug<br>Run Synthesis |
|                                                                                                    | Re-running synthesis will result in resetting implementation and removing all results files. OK to proceed?                               |

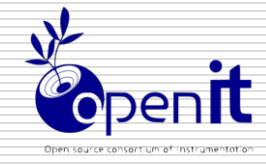

#### 論理合成結果の確認

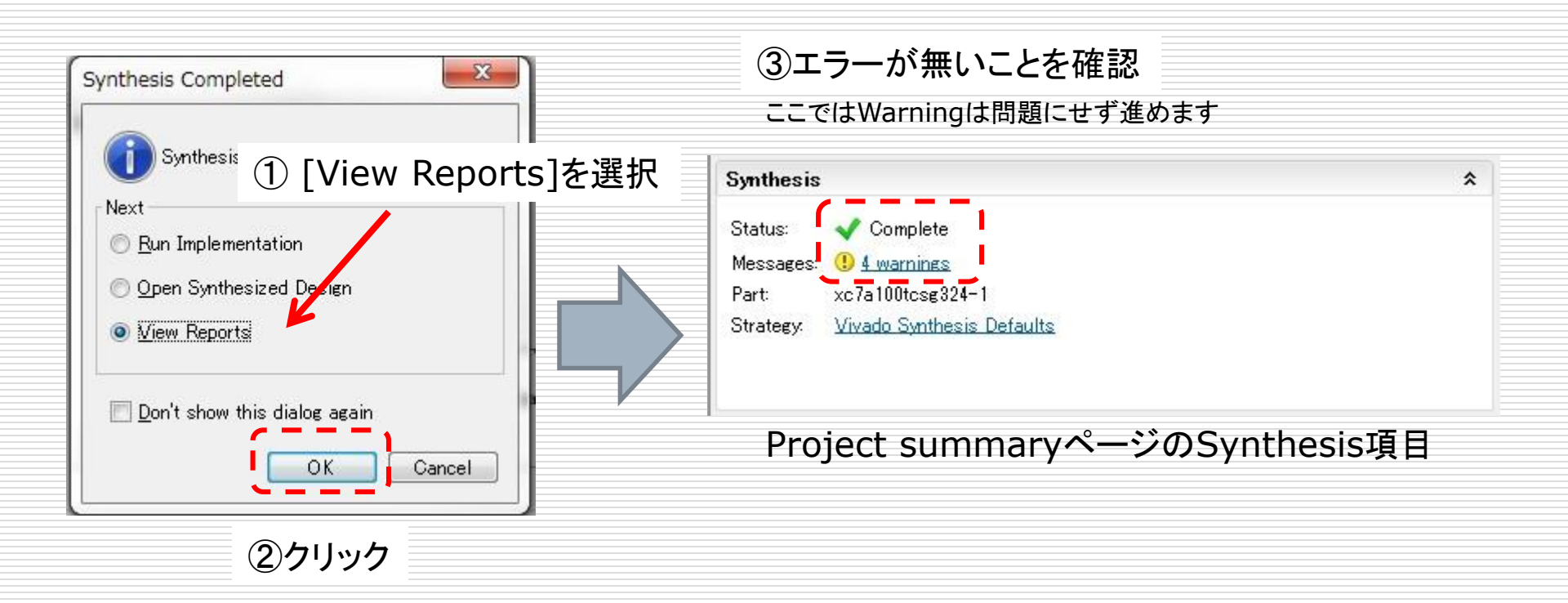

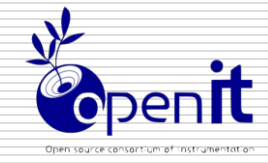

# ユーザー制約

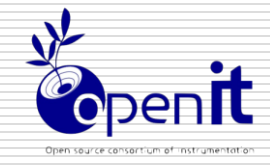

タイミング制約

#### 今回は順序回路の配置配線なのでタイミング制約を課します

#### □ 動作周波数

- 同期回路でよく使われる制約
- 通常、希望動作周波数がある
- 希望の周波数で回路が動作するかどうかをツー ルに遅延計算させレポートさせる

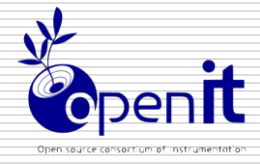

8

## Constraints Wizardの起動

昨日はOpen designから画面のレイアウトを切り替えて制約設定しました。

今回はConstraints Wizardを使って入力します

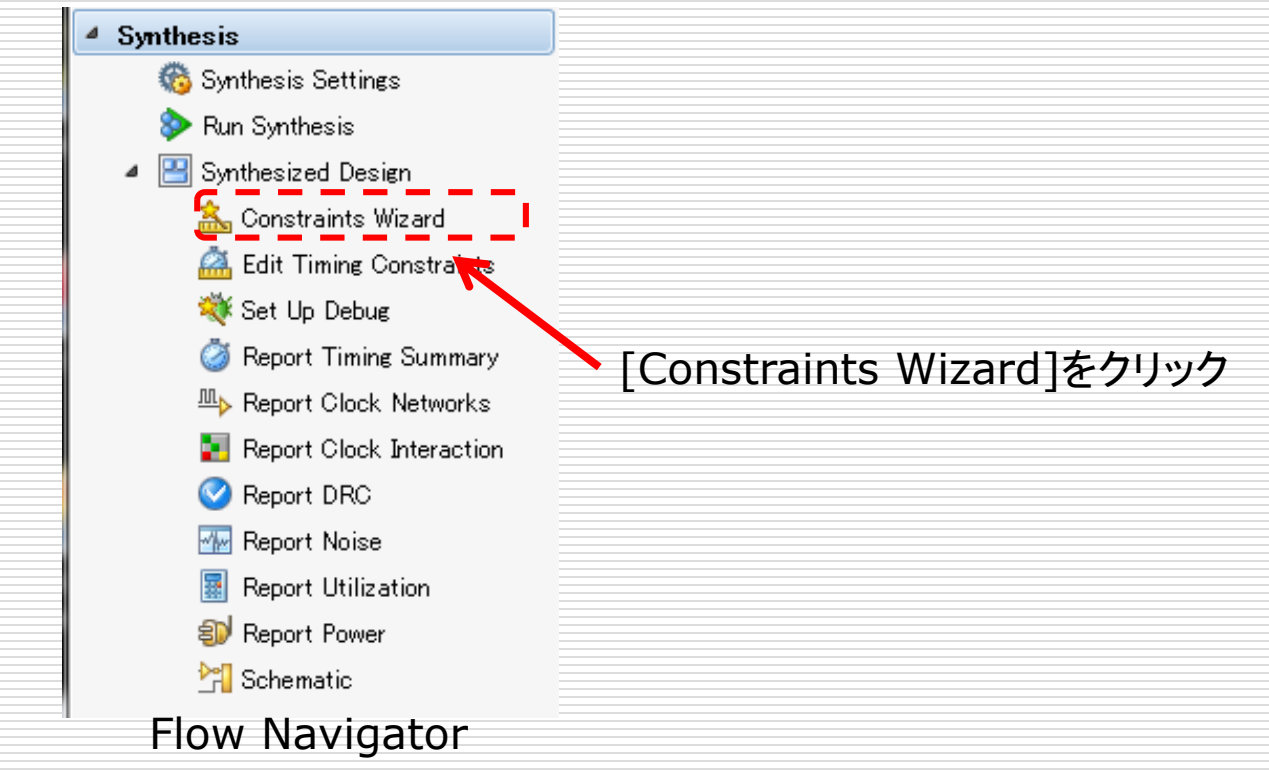

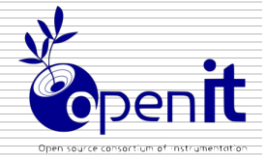

9

#### Constraints Wizardの初期画面

#### タイミング制約を促す画面

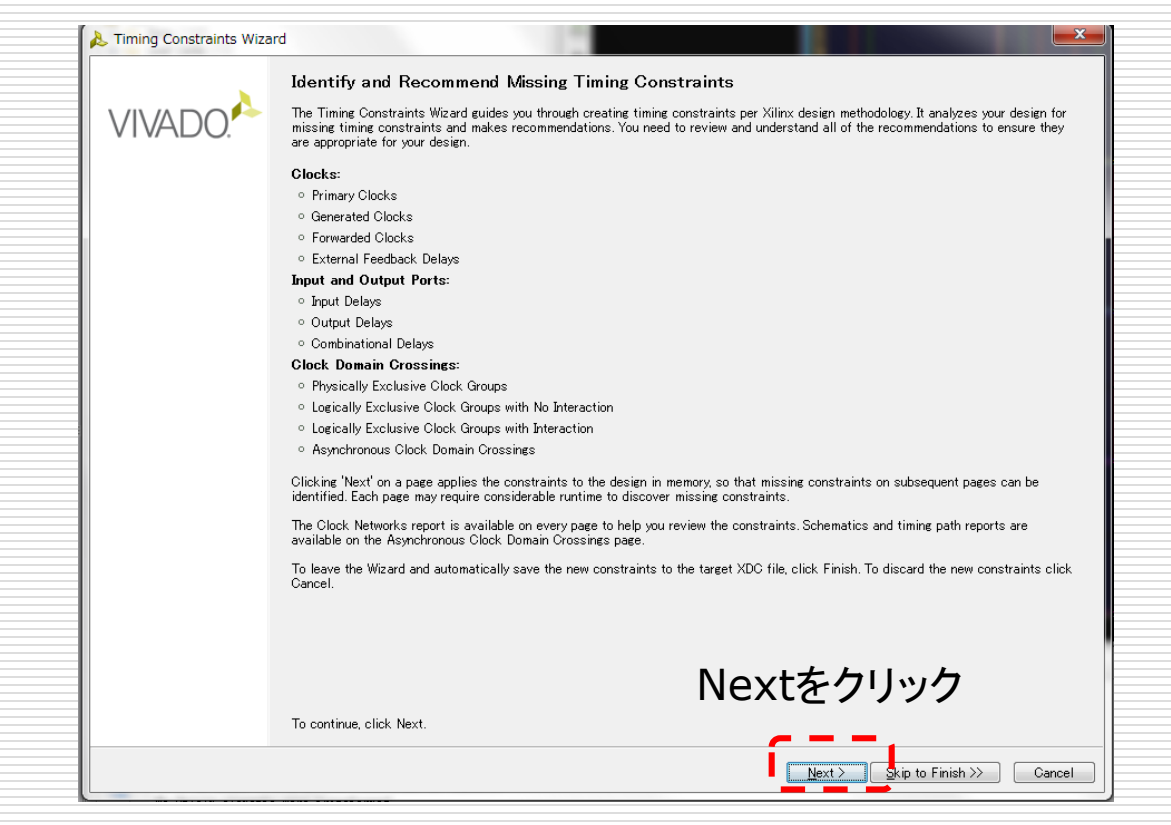

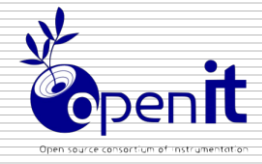

## 外部入力クロック

| imary Clocks<br>Primary clocks usually enter<br>describe the duty cycle if nor | the design though input ports. Specify t<br>: 50%. <u>More info</u> | the period and optionally a name and waveform (rising and falling edge times) to |
|--------------------------------------------------------------------------------|---------------------------------------------------------------------|----------------------------------------------------------------------------------|
| commended Constraints                                                          |                                                                     |                                                                                  |
| V Dbject                                                                       | Name                                                                | Frequency (MHz) Period (ns) Rise At (ns) Fall At (ns) Jitter (ns)                |
| k 🔽 🎵 OSC                                                                      | OSC                                                                 | undefined undefined                                                              |
| nstraints for Pulse Wildth Cher                                                |                                                                     |                                                                                  |
| D Object                                                                       | Name                                                                | Frequency (MHz) Period (ns) Rise At (ns) Fall At (ns)litter (ns)                 |
|                                                                                |                                                                     |                                                                                  |
| 🛃 Tcl Command Previ                                                            | ew (1) 🖾 Existing Create Clock Cor                                  | istraints (0)                                                                    |
| 👷 create_clock -name OSC                                                       | ) [get_ports {OSC}]                                                 |                                                                                  |
|                                                                                |                                                                     |                                                                                  |
|                                                                                |                                                                     |                                                                                  |
|                                                                                |                                                                     | ② Skip to Finishをクリッ                                                             |

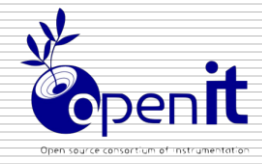

11

#### 確認画面

|   | 🔥 Timing Constraints Wiza | ard                                                                                                    |
|---|---------------------------|----------------------------------------------------------------------------------------------------|
|   | HLx Editions              | Constraints Summary<br>The Timing Constraints Wizard created 1 new timing constraint:<br><u>Create Clock (1)</u>                                      |
| > | ₹ XII INX                 | On Finish  View Timing Constraints  Create Timing Summary report  Create Check Timing report  Create DRC report using only timing checks  Finishをクリック |
|   | ALL PROGRAMMABLE.         | To keep the new constraints and perform the selected action <b>THINSTIL () () () () () () () ()</b>                                                   |

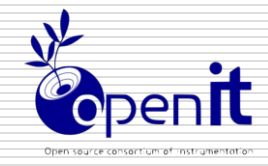

### ピンリスト

| Name    | Package<br>Pin | I/O Std. | Drive Str. | On chip<br>termination | Pull type | Slew |
|---------|----------------|----------|------------|------------------------|-----------|------|
| OSC     | E3             | LVCMOS33 |            | NONE                   | NONE      |      |
| RST_SWn | C12            | LVCMOS33 |            | NONE                   | NONE      |      |
| SW_A    | U9             | LVCMOS33 |            | NONE                   | NONE      |      |
| SW_B    | U8             | LVCMOS33 |            | NONE                   | NONE      |      |
| LED0    | Т8             | LVCMOS33 | 12         | NONE                   | NONE      | Slow |
| LED1    | V9             | LVCMOS33 | 12         | NONE                   | NONE      | Slow |
| LED2    | R8             | LVCMOS33 | 12         | NONE                   | NONE      | Slow |
| LED15   | P2             | LVCMOS33 | 12         | NONE                   | NONE      | Slow |

使用している信号のみ設定してください

空欄は設定(選択)不要です

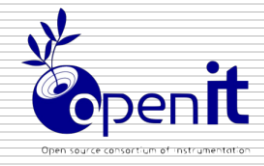

13

## 制約ファイルの保存

| In Set Tao Son Webs in<br>2 2 11 an Set Tao Son Webs in<br>2 2 2 2 2 2 2 2 2 2 2 2 2 2 2 2 2 2 2                                                                                                     | 1911년 - 1912년 - 1912년 - 191 |                                                                                       |                                                                                                    |             | File<br>2 | Edit F <u>low Tools Windo</u> New Project     Open Project     Open <u>R</u> ecent Project                                                                                                    | w La <u>v</u> out                   | View He<br>► 🎦                                                                                                    | elp<br>🚰 🧭 ⊘ 🍪 :<br>esign * - xc7a100            |
|----------------------------------------------------------------------------------------------------|----------------------------------------------------------------------------------------------------|---------------------------------------------------------------------------------------|----------------------------------------------------------------------------------------------------|-------------|-----------|----------------------------------------------------------------------------------------------------|-------------------------------------|----------------------------------------------------------------------------------------------------|--------------------------------------------------|
| Benerative Sectors (Sectors (Secto |                                                                                                    |                                                                                       |                                                                                                    | ① [File]から  | >         | Open Example Project<br>Save Project As<br>Write Project Tcl<br>Archive Project<br>Olose Project<br>Save Constraints<br>Save Constraints As<br>Olose Synthesized Design<br>Open Checkpoint<br>Open Regent Checkpoint | Ctrl+S                              | e Constrair<br>ernal VREF<br>0.6V<br>0.675V<br>0.75V<br>0.9V<br>NONE (5)<br>300 I/O Ba<br>300 I/O Ba<br>300 I/O Ba<br>300 I/O Ba<br>300 I/O Ba | ank 14<br>ank 15<br>ank 16<br>ank 34<br>ank 35   |
|                                                                                                    | 3                                                                                                    |                                                                                       |                                                                                                    |             |           |                                                                                                    |                                     |                                                                                                    |                                                  |
| ate Desi                                                                                                    | gn                                                                                                    | (Disale 30 Ma)                                                                        | 2 [Sa                                                                                                    | ave Constra | aints]を   | を選択<br><sup>Open Recent IP Location</sup><br>New File…<br>Open File…                                                                                                    | ►<br>Ctrl+0                         |                                                                                                    |                                                  |
| Nate Desi<br>Saving th<br>synthesis<br>up-to-dat<br>'Force Up<br>存する                                                                                                    | gn<br>e current constrain<br>to go out-of-date.<br>te by selecting the<br>-to-Date'.<br>ると再度合成                                                                                                    | ts to the target projec<br>To avoid re-running s<br>run in the Design Runs<br>むしなければし | ② [Sa<br>t constraints file may ca<br>wrthesis, you can force<br>s tab, right clicking, and<br>いけないと言っ <sup>-</sup> | ave Constra | aints]đ   | を選択<br>…<br>Open Regent IP Location<br>New File<br>Open File<br>Open Recent <u>File</u><br>Save All Files<br>Add Sources<br>Open Source File                                                                         | Ctrl+O<br>Alt+A<br>Ctrl+N           | -                                                                                                    |                                                  |
| Nate Desi<br>Saving the<br>synthesis<br>up-to-dat<br>Force Up<br>存する<br>nt show t                                                                                                    | gn<br>e current constrain<br>to go out-of-date.<br>te by selecting the<br>-to-Date'.<br>ると再度合成<br>his dialog again                                                                                                    | ts to the target projec<br>To avoid re-running s<br>run in the Design Runs<br>えしなければし | ② [Sa<br>t constraints file may ca<br>withesis, you can force t<br>a tab, right clicking, and<br>いけないと言って           | ave Constra | aints]≹   | を選択<br>…<br>Open Regent IP Location<br>New File<br>Open File<br>Open Recent <u>File</u><br>Save All Files<br>Add Soyrces<br>Open Source File<br>Import<br>Export<br>Open Log File<br>Open Journal File<br>Print      | Ctrl+O<br>Alt+A<br>Ctrl+N<br>Ctrl+P | /O banks o<br>set Interna<br>> Sources                                                                                                    | on voltages or the "<br>al VREF.<br>Netlist 🌰 De |

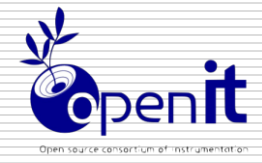

#### 画面レイアウトをDefaultへ戻す

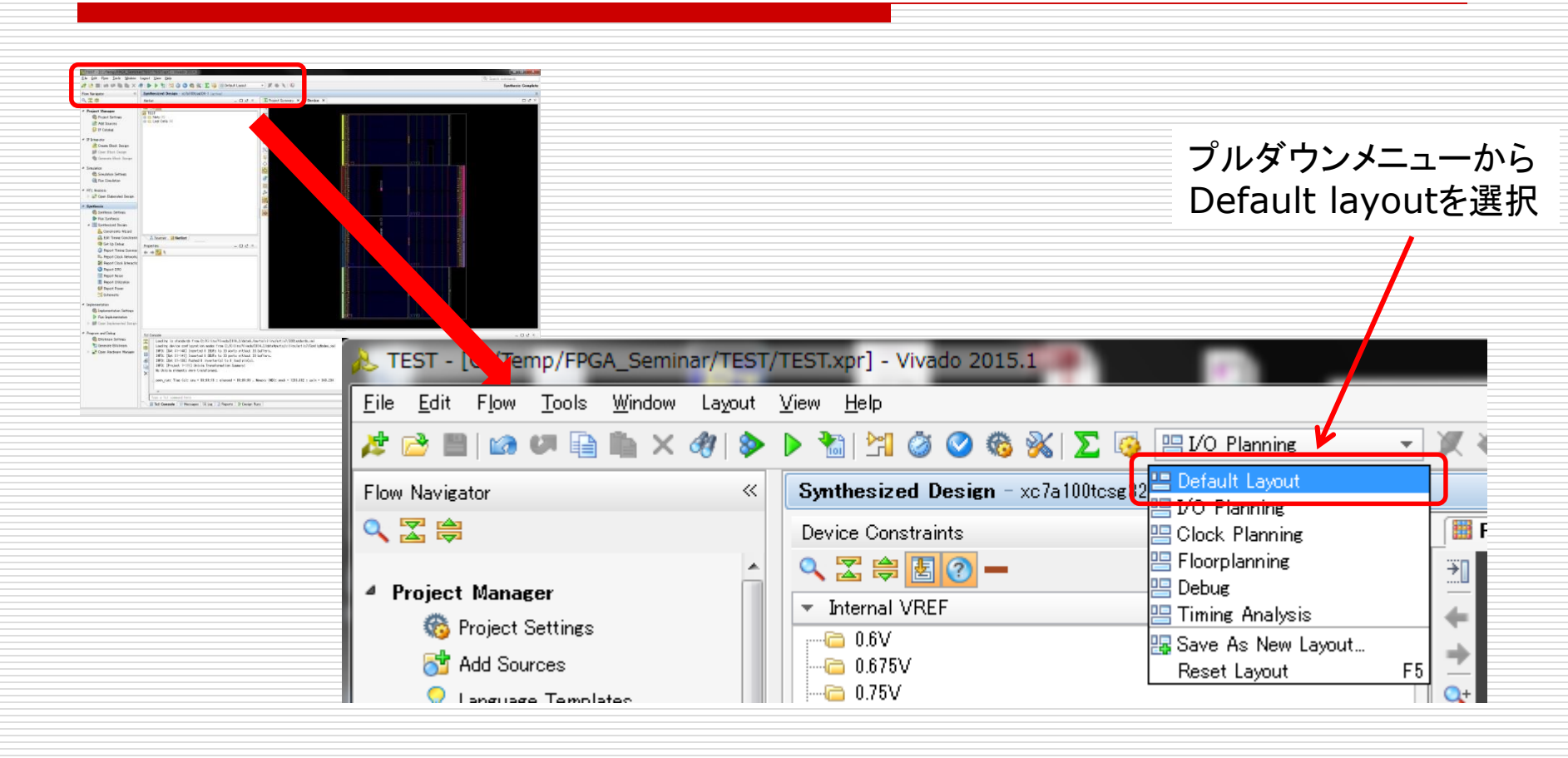

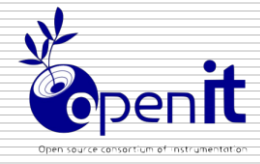

#### Synthesized Designを閉じる

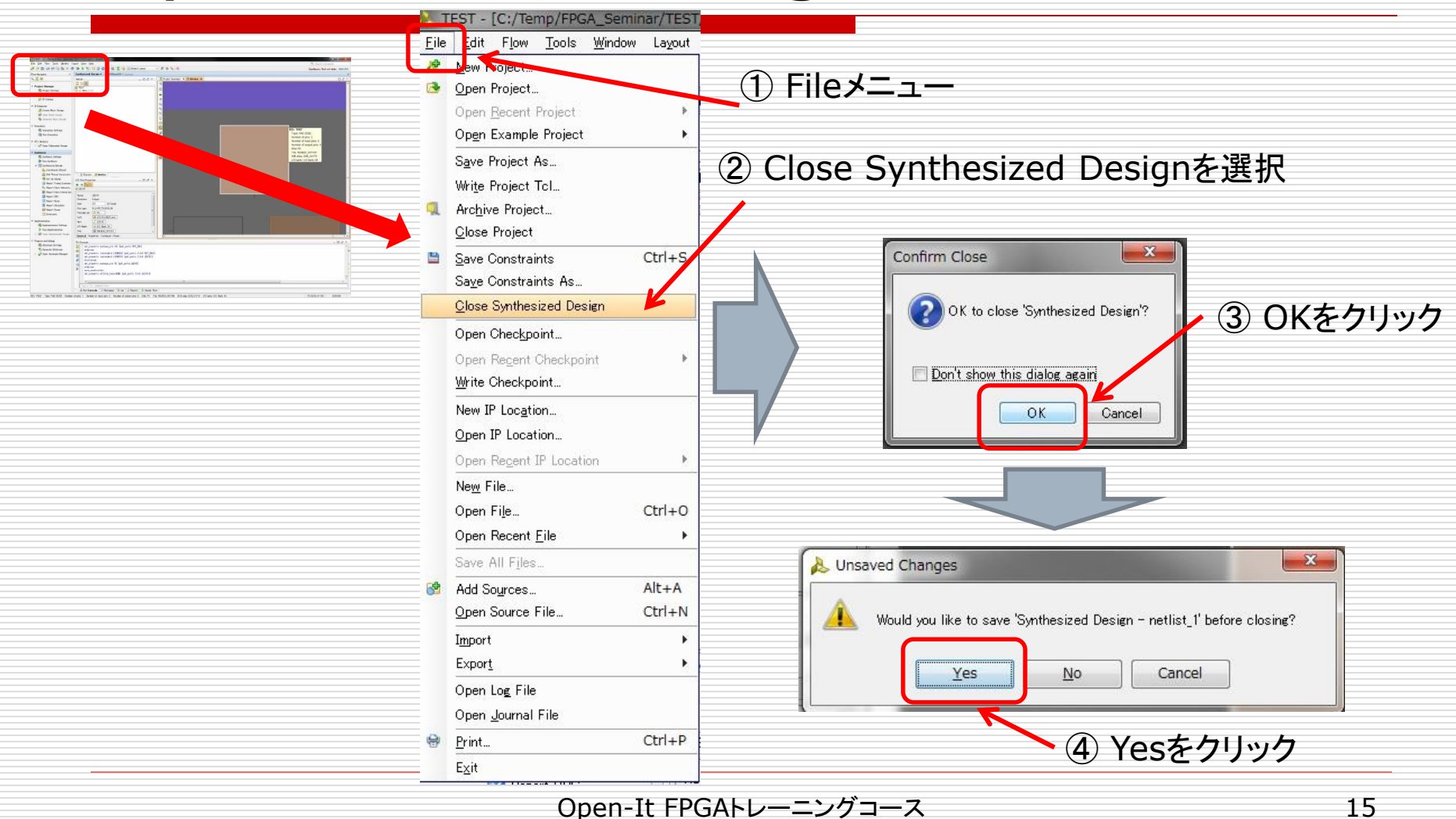

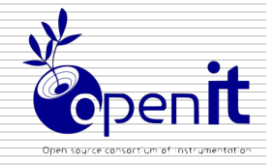

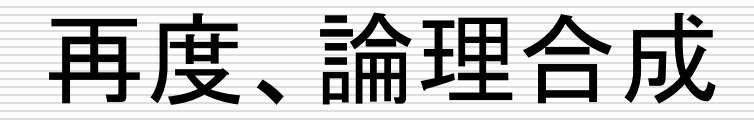

| Marcolar State State Stat | ── 合成中はこの部分のカラーバーが動く                                                                                                    |
|----------------------------------------------------------------------------------------------------|----------------------------------------------------------------------------------------------------|
| Normalization         Normalization         Normalization           0         0         0         0         0         0         0         0         0         0         0         0         0         0         0         0         0         0         0         0         0         0         0         0         0         0         0         0         0         0         0         0         0         0         0         0         0         0         0         0         0         0         0         0         0         0         0         0         0         0         0         0         0         0         0         0         0         0         0         0         0         0         0         0         0         0         0         0         0         0         0         0         0         0         0         0         0         0         0         0         0         0         0         0         0         0         0         0         0         0         0         0         0         0         0         0         0         0         0         0         0                                                                                                    |                                                                                                    |
|                                                                                                    | <ul> <li>RTL Analysis</li> </ul>                                                                                                    |
| C 4 C                                                                                                    | ① [Run Synthesis]をクリック                                                                                                    |
|                                                                                                    | <ul> <li>Synthesis</li> <li>Synthesis</li> <li>Synthesis</li> <li>Synthesis</li> <li>Bun Synthesis</li> <li>Open Synthesized Design</li> </ul> |
|                                                                                                    | <ul> <li>Implementation</li> </ul>                                                                                                    |
|                                                                                                    | Implementation Settings     Bun Implementation                                                                                                 |
|                                                                                                    | Ø Dpen Implemented Design                                                                                                    |
|                                                                                                    | <ul> <li>Program and Debug</li> <li>Bitstream Sattings</li> </ul>                                                                              |

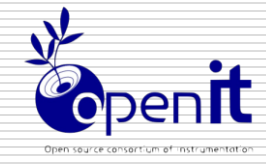

#### 論理合成結果の確認

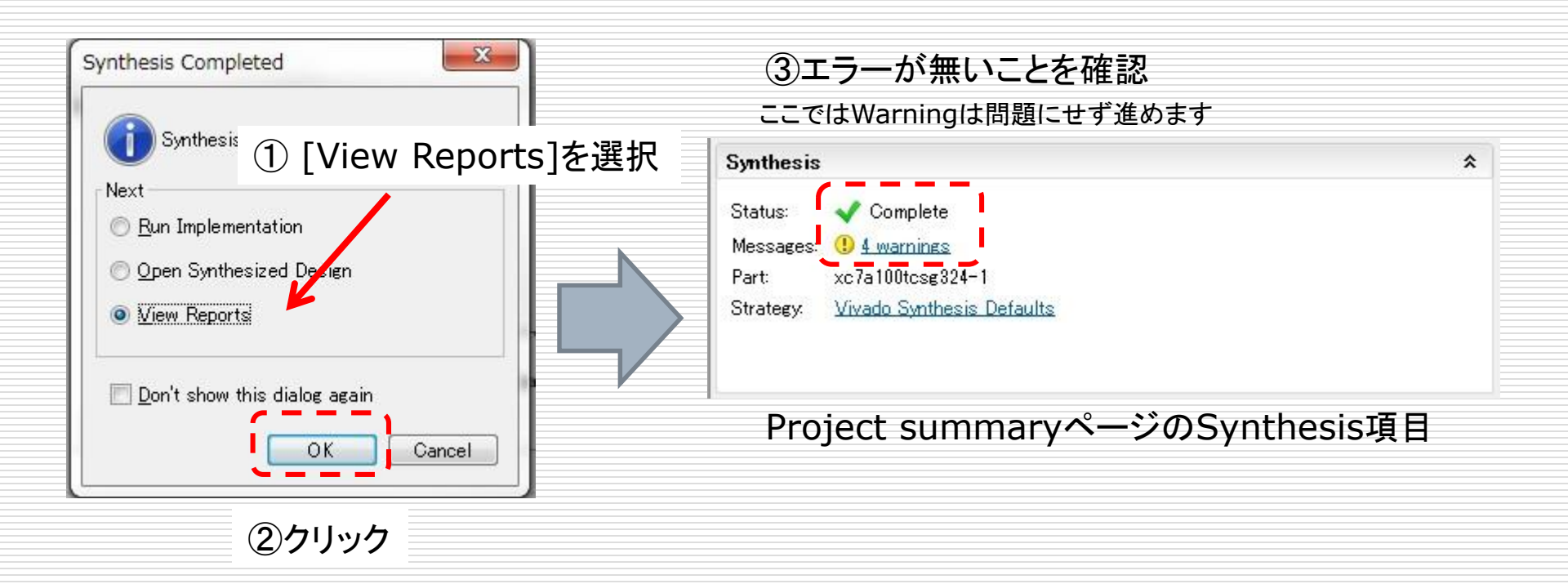

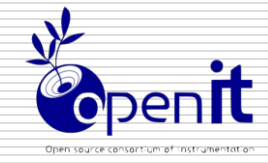

# 配置配線

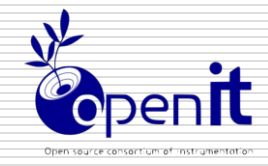

#### 配置配線の実行

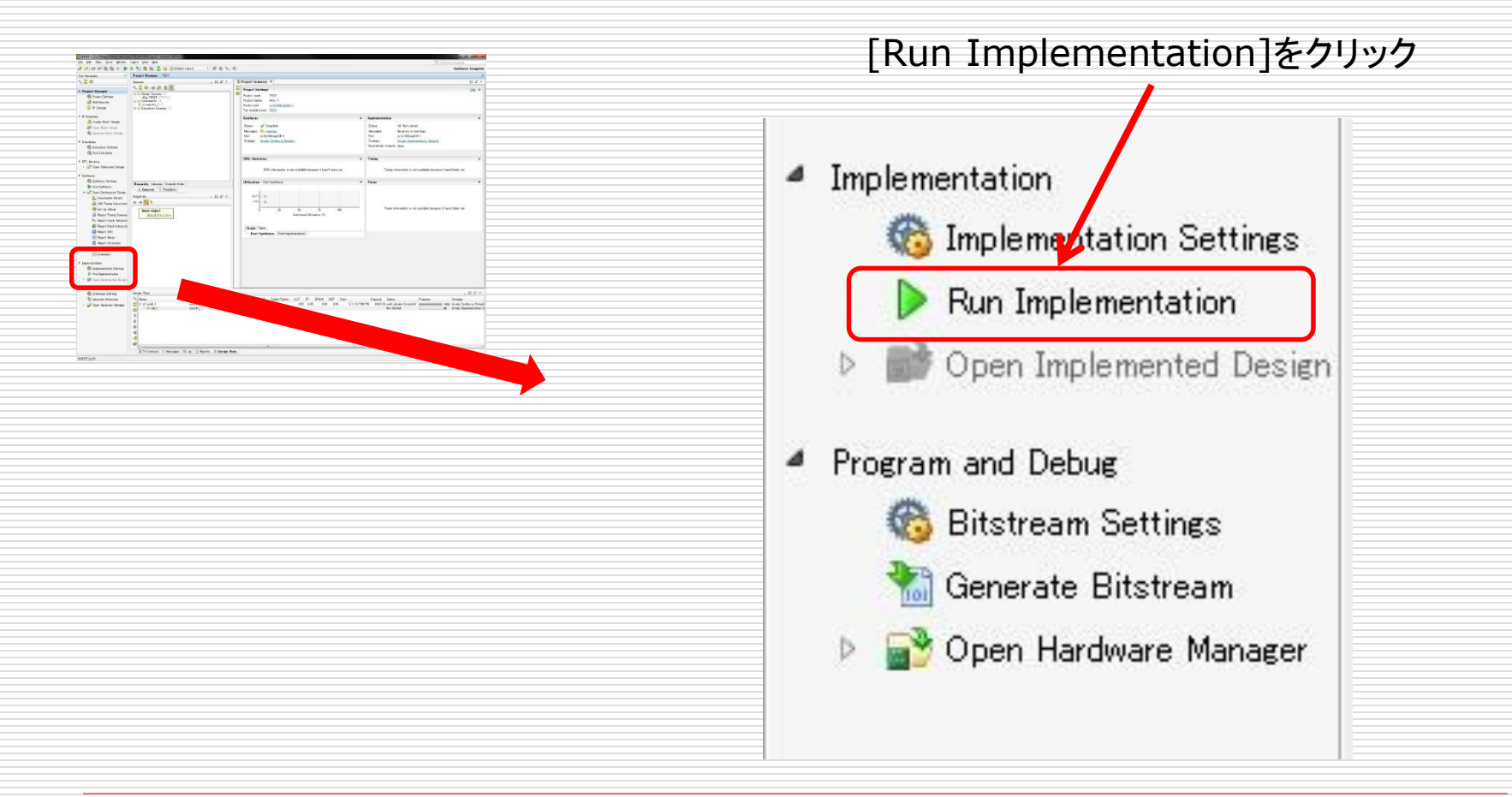

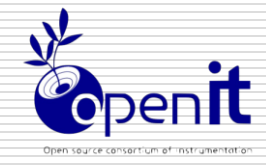

#### 配置配線中の画面

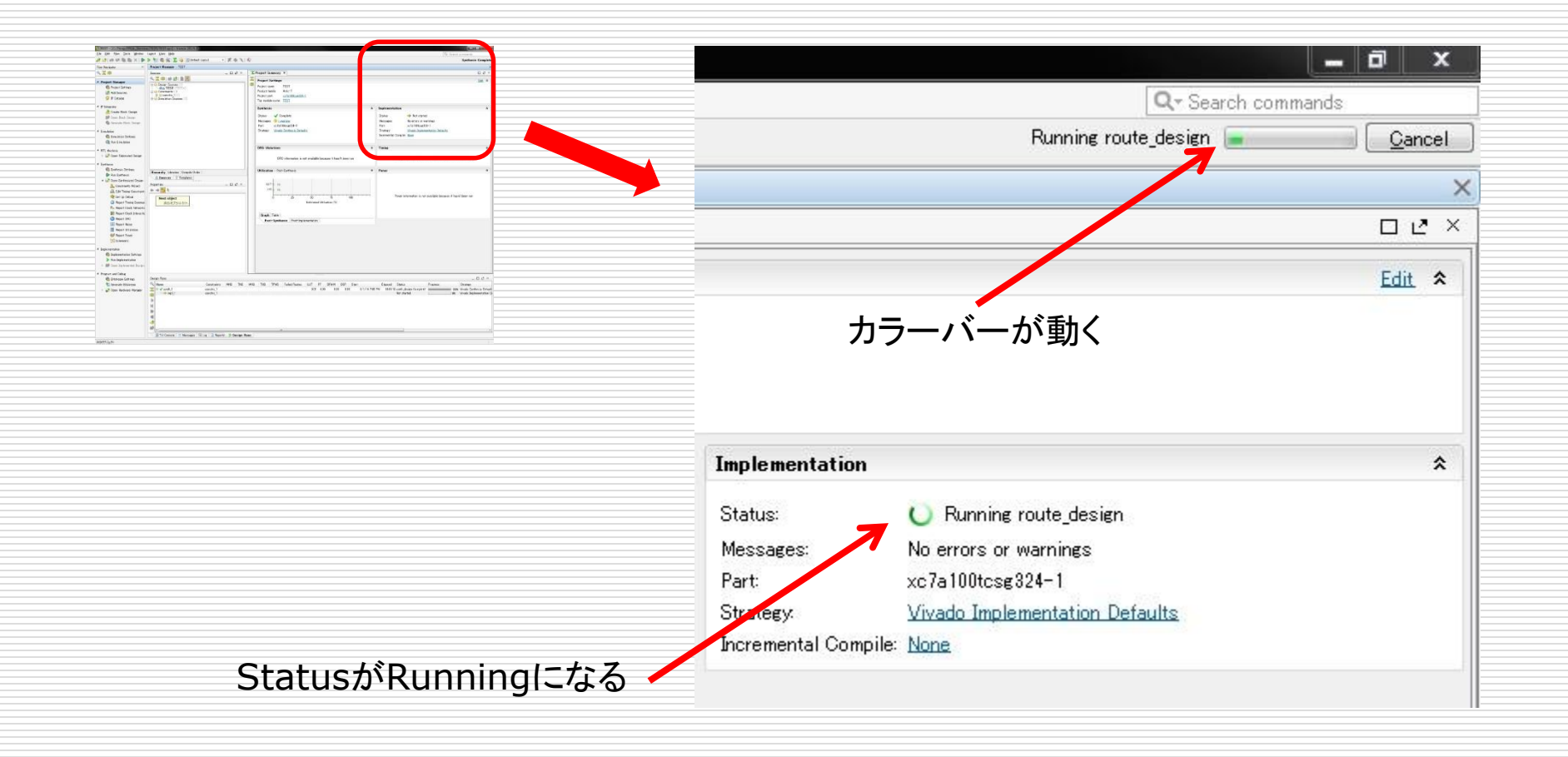

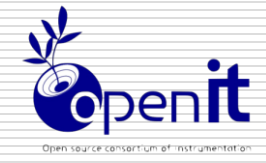

#### 配置配線結果の確認

#### 配置配線が終わると表示される

| Implementation Completed                                         |                 |
|------------------------------------------------------------------|-----------------|
| Implementation successfu                                         | illy completed. |
| © <u>Open Implemented Design</u><br>© <u>G</u> enerate Bitstream |                 |
| ● <u>V</u> iew Reports                                           |                 |
| Don't show this dialog again                                     | Cancel          |
| ②クリ                                                              | <br>リック         |

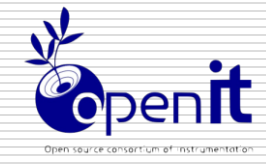

#### 配置配線結果を確認

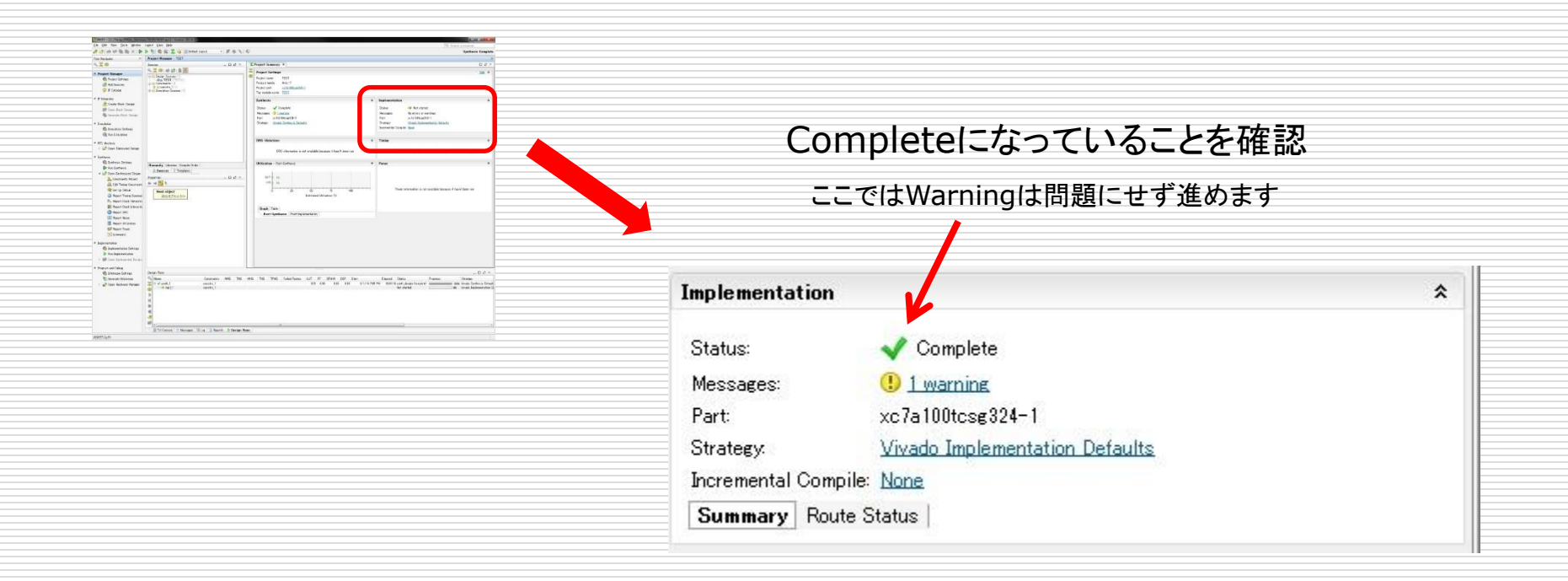

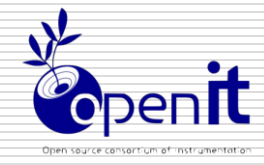

## タイミングレポートの生成

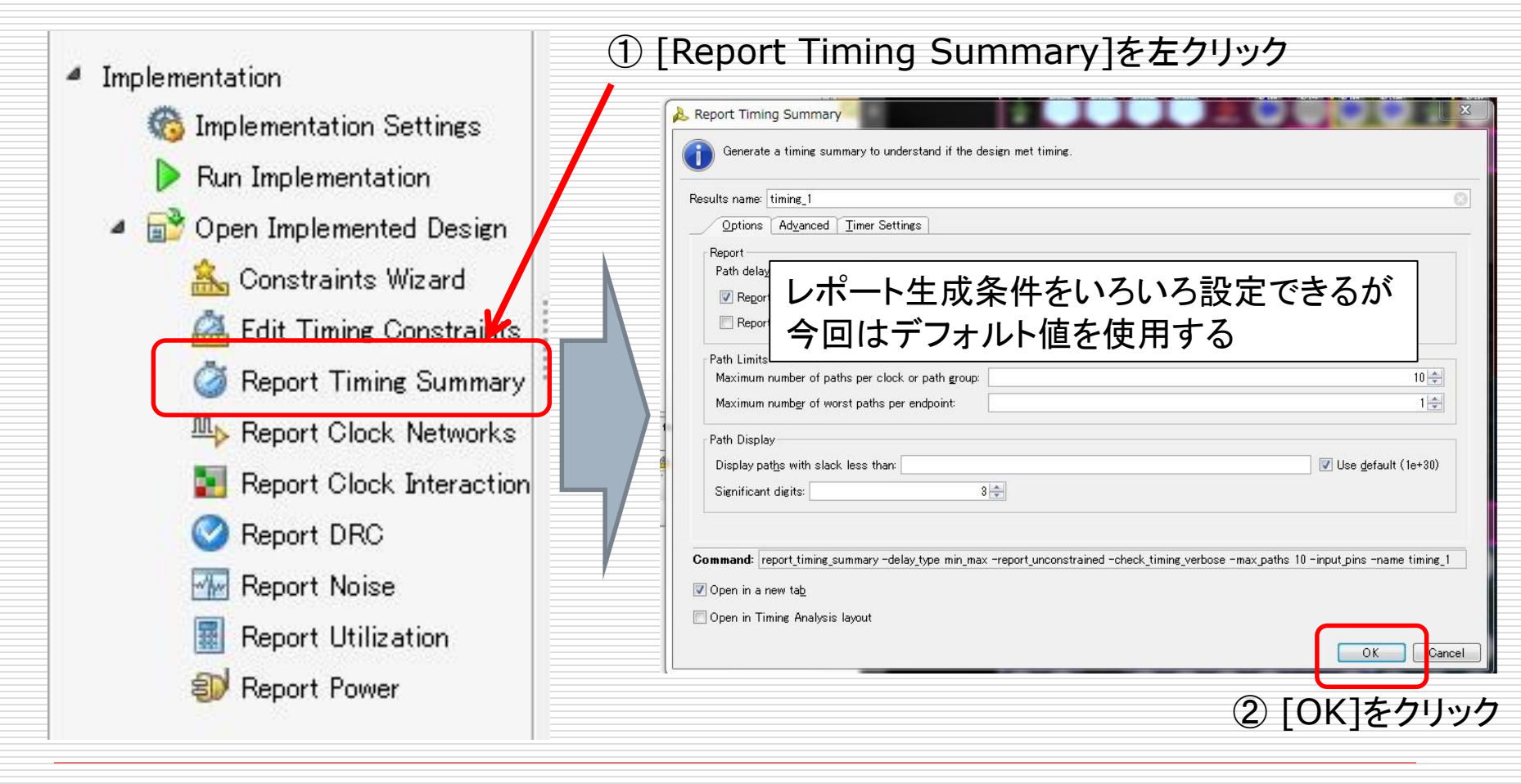

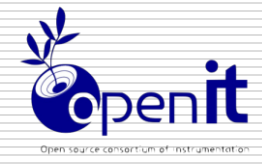

## Timing summaryの確認

| The Concept of Concept of Concept and Concept and Conc | 1971 (1981 M                              |                                  |                                            |           |
|----------------------------------------------------------------------------------------------------|-------------------------------------------|----------------------------------|--------------------------------------------|-----------|
| De Sei fen Sen Belen laar Ver Bel<br>2015 in USB Six 2 € 5 5 1 100 0 5 5 2 3 10 1000 - F 6 1 0                                                                                                    | Do land second                            |                                  |                                            |           |
| Sectore Statement Reas - Attracts Land     Sectore A Backer A Provi A                                                                                                    |                                           |                                  |                                            |           |
| Projek Renge     Q. T. 4 Billion X     Social Stress     Oncolor Stress     Oncolor       |                                           |                                  |                                            |           |
| Alf Marine     December 2000 0 0 0 0 0 0 0 0 0 0 0 0 0 0 0 0 0                                                                                                     |                                           |                                  |                                            |           |
|                                                                                                    |                                           |                                  |                                            |           |
| Sector State 2     Control     Control     Contro     Control     Control     Control     Control      |                                           |                                  |                                            |           |
|                                                                                                    |                                           |                                  |                                            |           |
|                                                                                                    |                                           |                                  |                                            |           |
|                                                                                                    |                                           |                                  |                                            |           |
| P Addaptersteine     P Addaptersteine     P Ad      |                                           |                                  |                                            |           |
| A for Tray Lower on Allowing Derive Allower (s. )     Austria Lower on Allower (s. )     Austria Lower on Allower (s. )                                                                                                    |                                           |                                  |                                            |           |
|                                                                                                    | 0000:0000                                 |                                  |                                            |           |
|                                                                                                    |                                           |                                  |                                            |           |
| Prove of Exec     Comparison (State)     Comparison (State)     Comparison (State)     Comparison (State)                                                                                                    |                                           |                                  |                                            |           |
| Concentration from the second second se      | -07                                       |                                  |                                            |           |
| C = C + + ≥      C + + ≥      C + + = + ≥      C + + = + ≥      C + + = + = + = + = + = + = + = + =                                                                                                    | at 1990 122 a                             |                                  |                                            |           |
| 2 Construction Formation     2 Construction Formation     2 Construction Formation     2 Construction Formation     2 Construction Formation     2 Construction Formation     2 Construction Formation     2 Construction Formation     2 Construction Formation     2 Construction Formation     2 Construction Formation     2 Construction Formation     2 Construction Formation     2 Construction     2 Construction     2 Construction     2 Construction     2 Construction     2 Construction     2 Construction     3 Construction     3 Construction     4 Construction     4 Constructin     4 Construction     4 Constructi      | ator Dat (1965) NUT -<br>anno 0<br>Ator 8 |                                  |                                            |           |
| B law Cost Fore     Cost Fore     Cost Fore     Cost Fore     Cost Fore     Cost Fore     Cost Fore     Cost Fore     Cost     Cost        |                                           |                                  |                                            |           |
| See Search 1 Marcoll K     Second Second Secon      |                                           |                                  |                                            |           |
|                                                                                                    |                                           |                                  |                                            |           |
|                                                                                                    |                                           |                                  |                                            |           |
|                                                                                                    | <b>N</b>                                  |                                  |                                            |           |
|                                                                                                    |                                           |                                  |                                            |           |
| Timing - Timing Summary - timing_1                                                                                                    |                                           |                                  |                                            | ? _ 🗆 🖻 🗡 |
| <sup> </sup> Q 🖾 🚔 📥 🗲 🔊 🔿                                                                                                    | Design Timing Summary                     |                                  |                                            |           |
| General Information                                                                                                    |                                           |                                  |                                            |           |
| Timer Settings                                                                                                    | Setup                                     | Hold                             | Pulse Width                                |           |
|                                                                                                    | Worst Negative Slack (WNS): 7410 ps       | Worst Hold Slack (WHS): 0.254 ps | Worst Pulse Width Slack (WPWS):            | 500 ns    |
| Design Timing Summary                                                                                                    |                                           | T - 111 11 01 1 (TUO) - 0.000    |                                            | 000       |
| Clock Summary (1)                                                                                                    | Total Negative Slack (TNS): 0.000 ns      | Total Hold Slack (THS): 0.000 ns | Total Pulse Width Negative Slack (TPWS): U | .000 ns   |
| 🕀 🜗 Check Timing (2)                                                                                                    | Number of Failing Endpoints: 0            | Number of Failing Endpoints: 0   | Number of Failing Endpoints: 0             |           |
| i∰⊡in <mark>tha</mark> -Clock Paths                                                                                                    | Total Number of Endpoints: 29             | Total Number of Endpoints: 29    | Total Number of Endpoints: 3               | n         |
| Clock Paths                                                                                                    | Texas Hambor of Engloring, 20             |                                  | tetet number of Englands 0                 | -         |
|                                                                                                    | All user specified timing constraints ar  | e met. ムイの生い                     | われごせた ナわ ナいてー                              | したたます     |
| Iser Jenored Paths                                                                                                    |                                           | 「王しの刑が                           | 的い`向/こされしいるこ                               | - て 唯 認   |
|                                                                                                    |                                           |                                  |                                            |           |
|                                                                                                    |                                           |                                  |                                            |           |
| Timing Summary - impl 1 Timing Sum                                                                                                    | mary - timing 1                           |                                  |                                            | 4 5 8     |
|                                                                                                    |                                           |                                  |                                            | N P E     |
| – 🔪 🔜 🔁 Console 🗋 🗭 Messages 🛛 💐 Log                                                                                                    | 🗋 Reports 🗋 🔎 Package Pins 🗋 🐌 Design Rui | ns 🗐 Power 🧭 Timing              |                                            |           |
|                                                                                                    |                                           |                                  |                                            |           |
|                                                                                                    |                                           |                                  |                                            |           |
|                                                                                                    |                                           |                                  |                                            |           |

今回はWarningがあってもOK

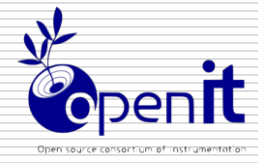

### Implemented designを閉じる

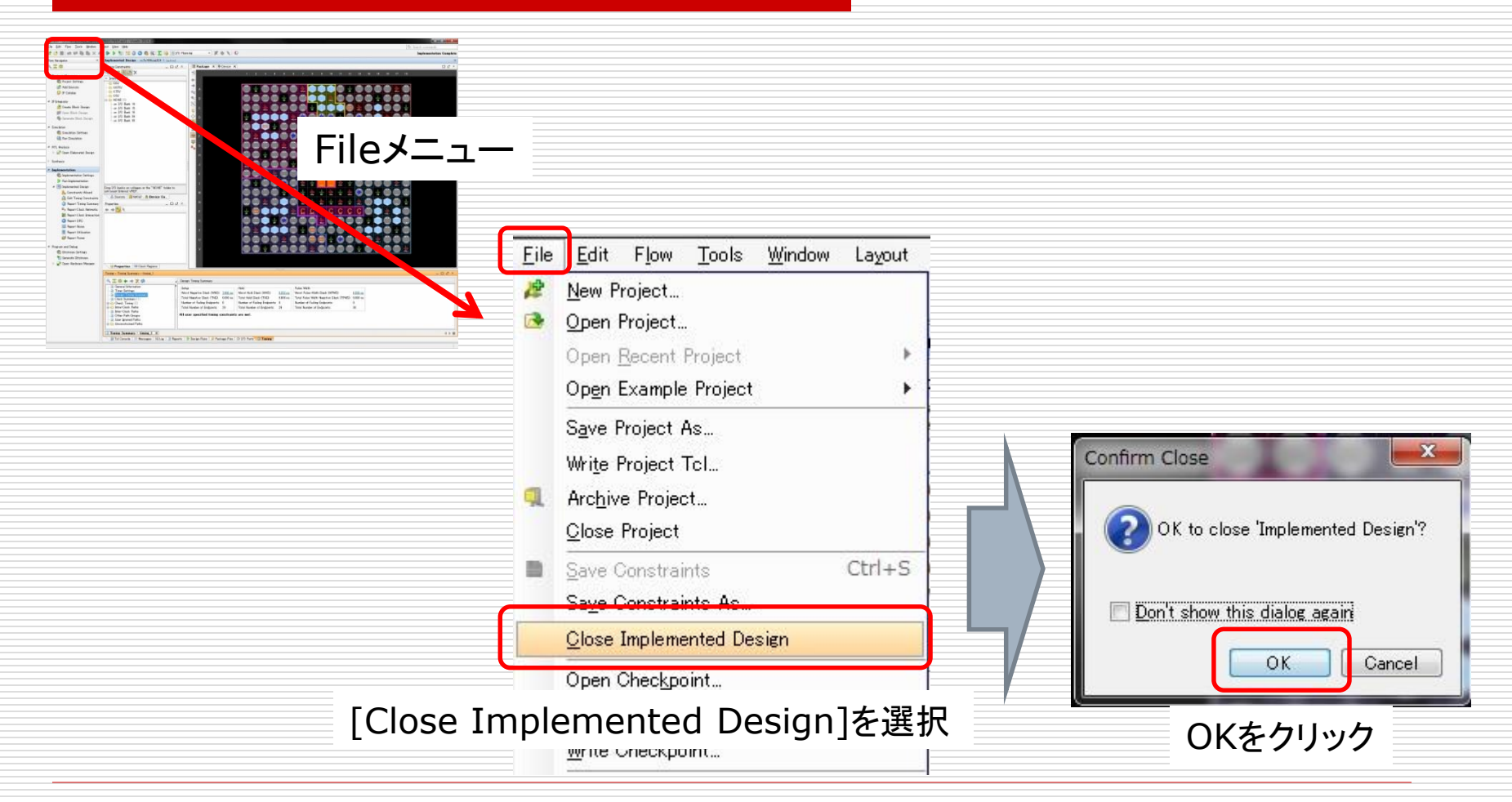

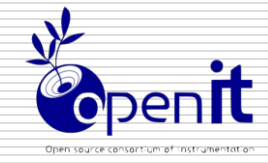

# データファイル生成

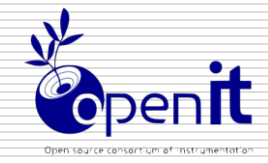

## デーファイル生成

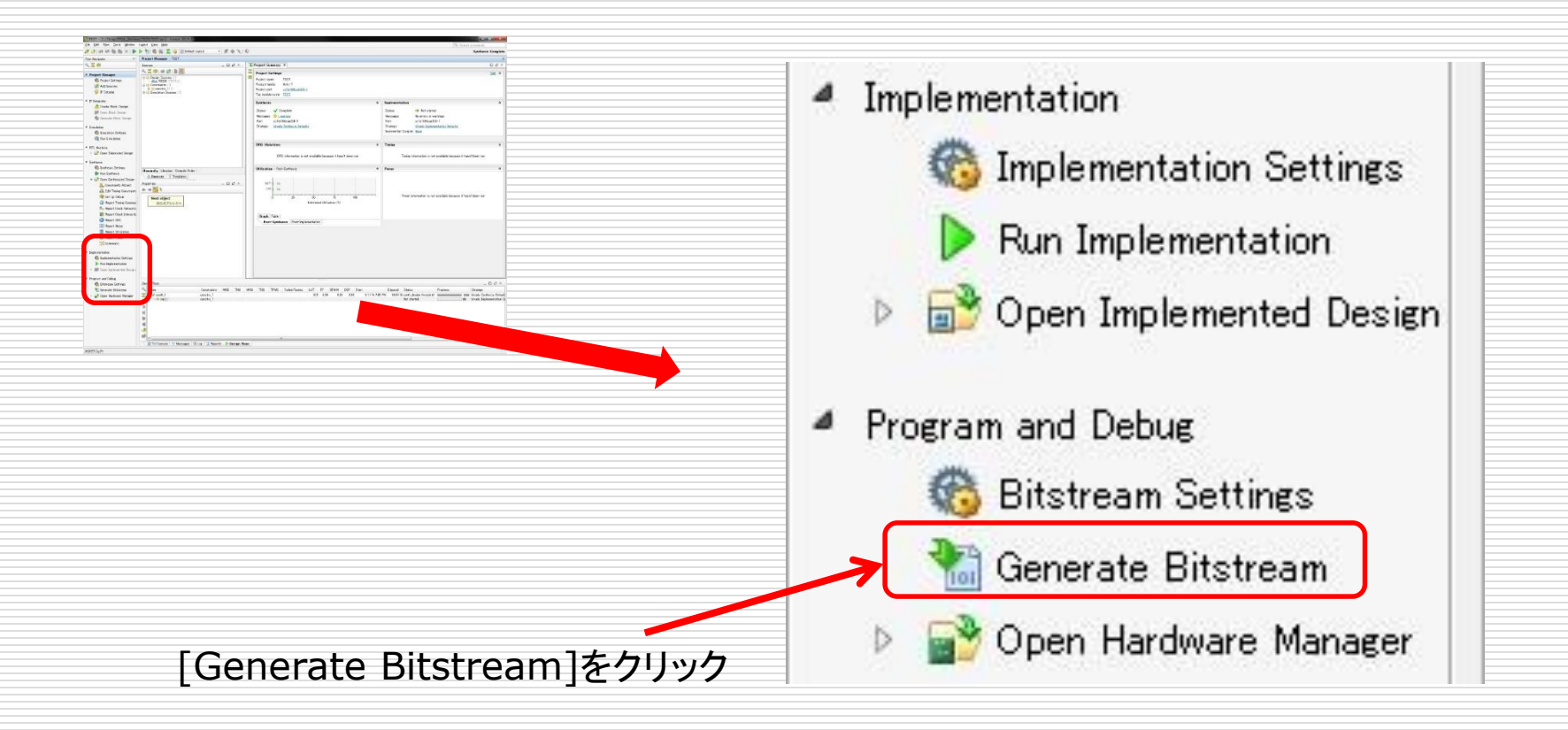

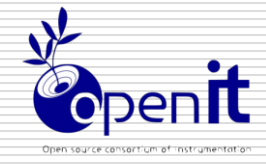

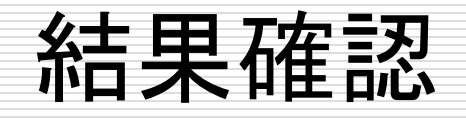

#### データ生成が終わると表示される

| Bitstream Generation Completed                   |                  |
|--------------------------------------------------|------------------|
| Bitstream Generation successfully comple<br>Next | ted.             |
| Open Implemented Design                          | View reports]を選択 |
|                                                  |                  |
| Open <u>H</u> ardware Manager                    |                  |
| Generate Memory Configuration File               |                  |
| Don't show this dialog again                     | Dancel           |
| ②クリック                                            |                  |

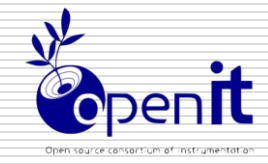

## FPGAへダウンロード JTAG mode

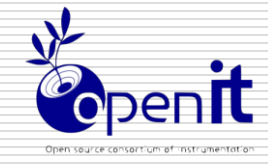

#### ハードウェアの準備

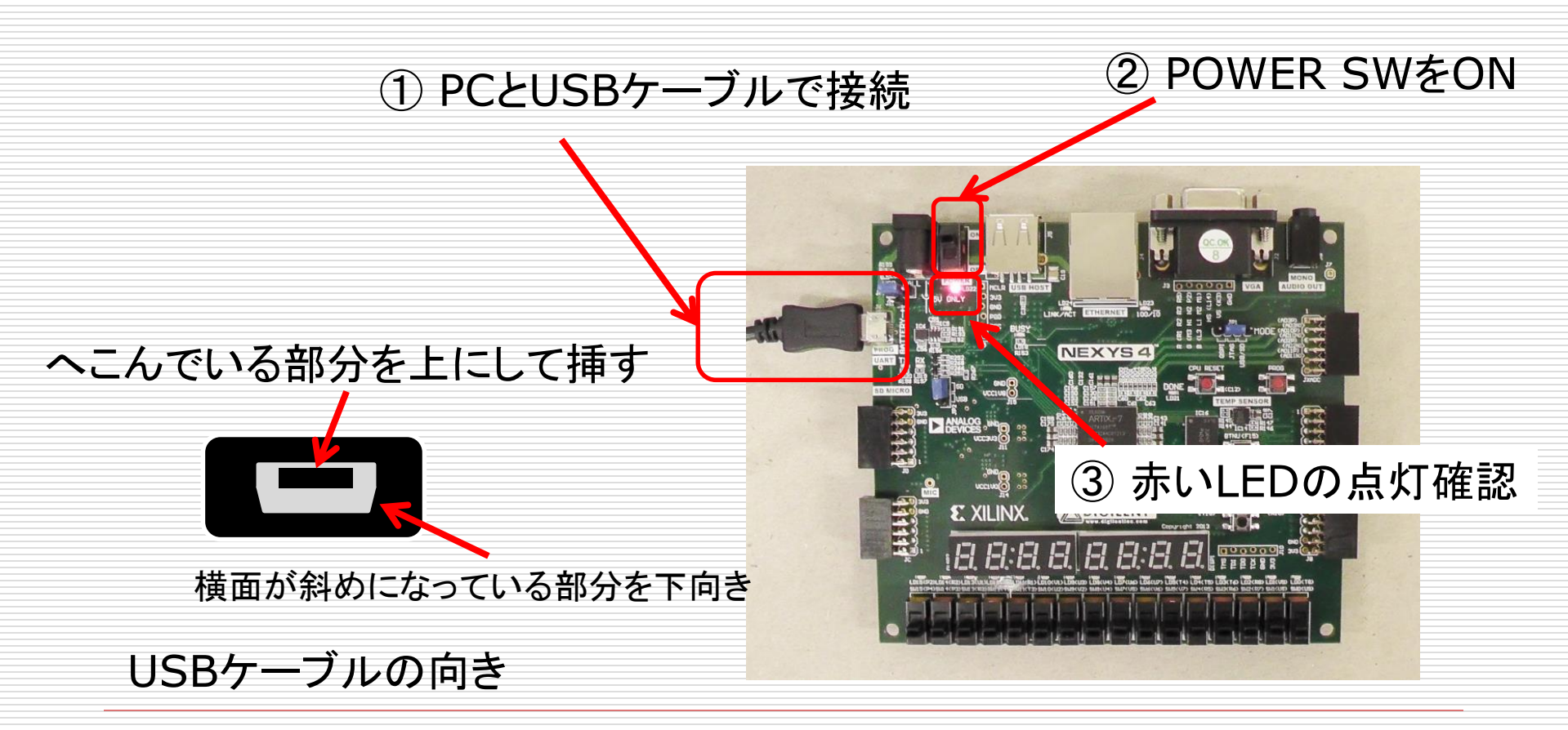

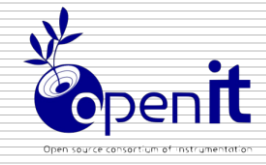

### ダウンロードツールの起動

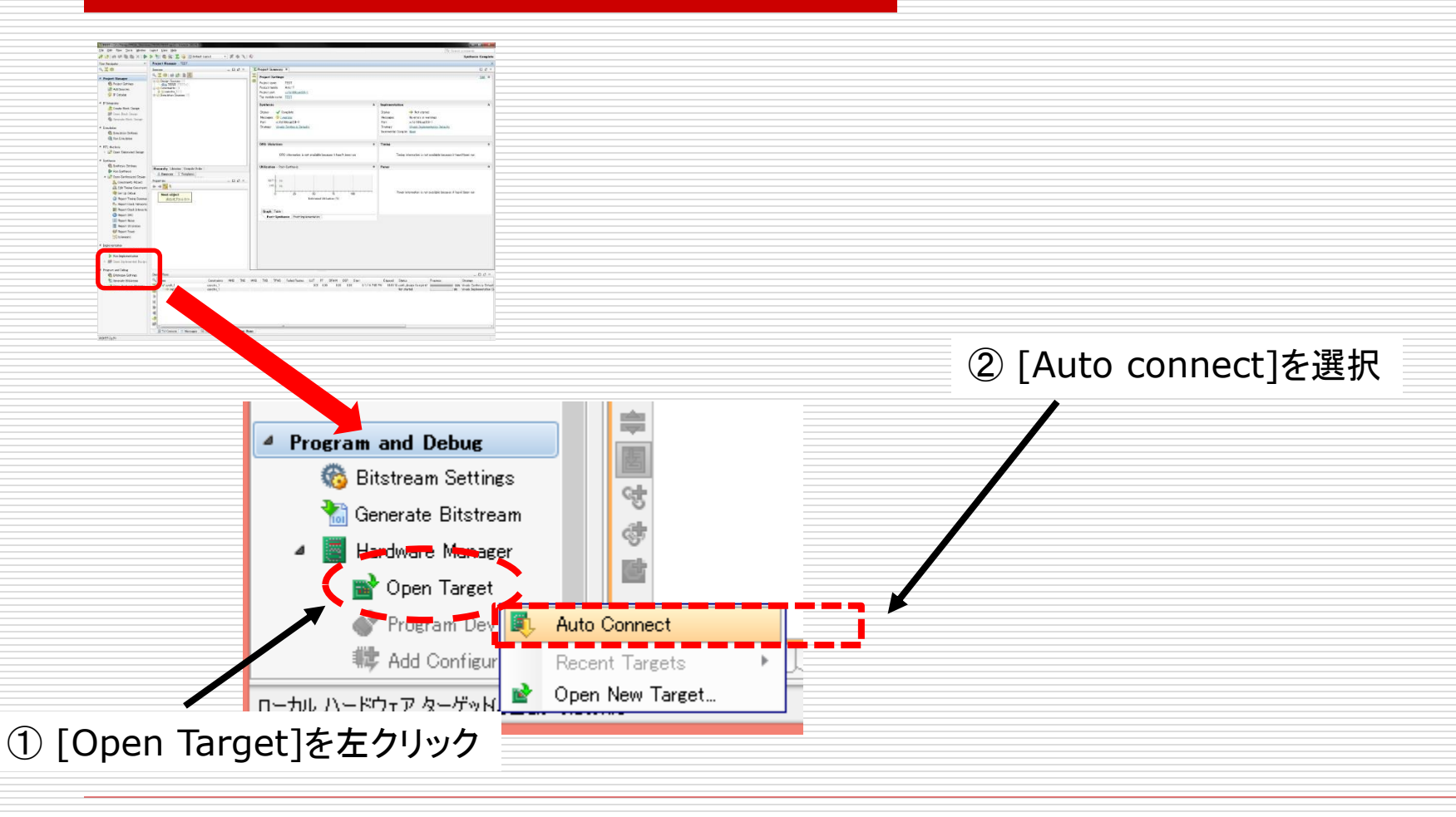

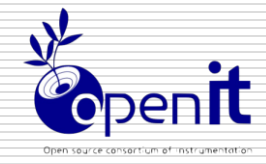

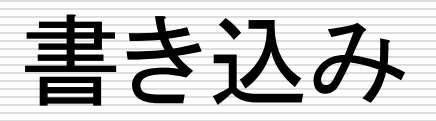

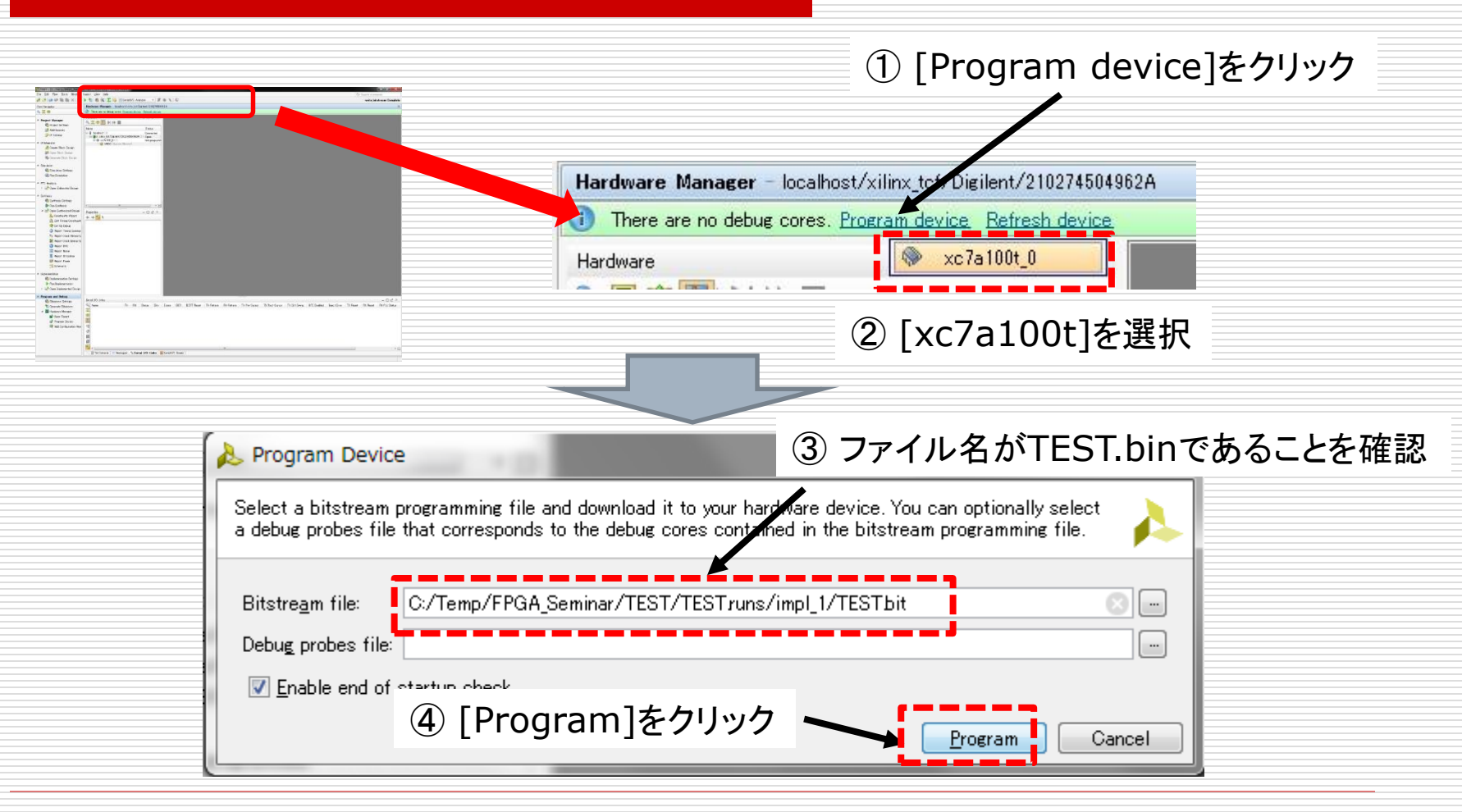

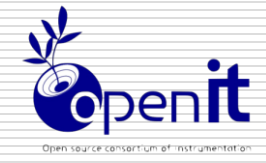

データ書き込みの確認

#### 書き込み中の表示

| A Program Device       |       | ×                                    |
|------------------------|-------|--------------------------------------|
| Programming the device | 70% ( | <u>C</u> ancel<br><u>B</u> ackground |

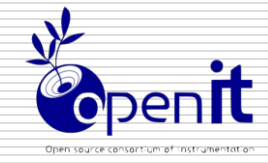

# 動作確認

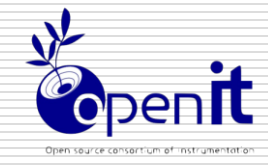

デバック

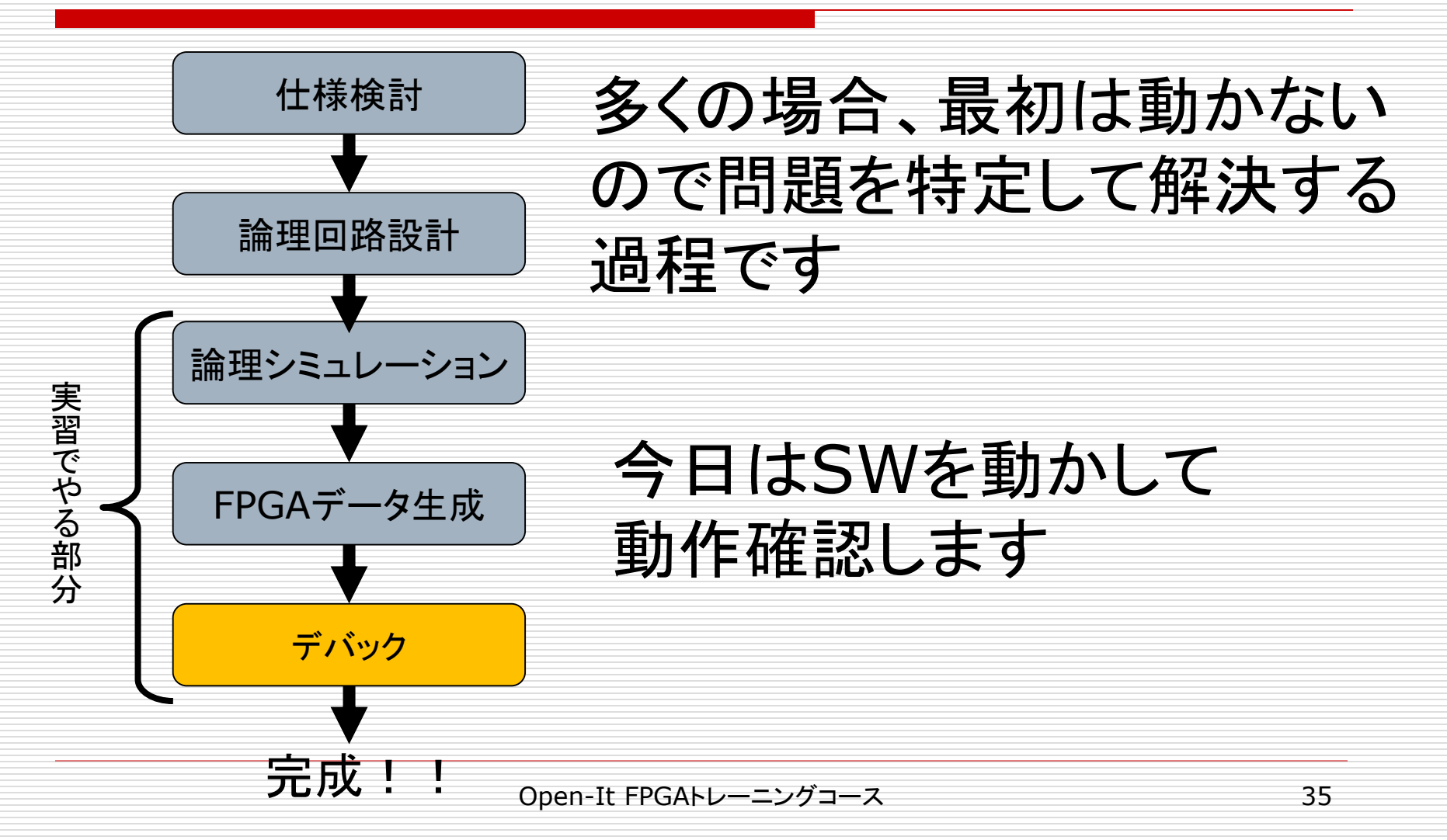

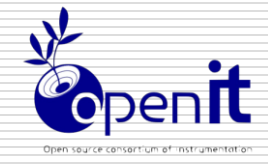

動作確認

#### SWを操作して設計した通りに動作するか試してください

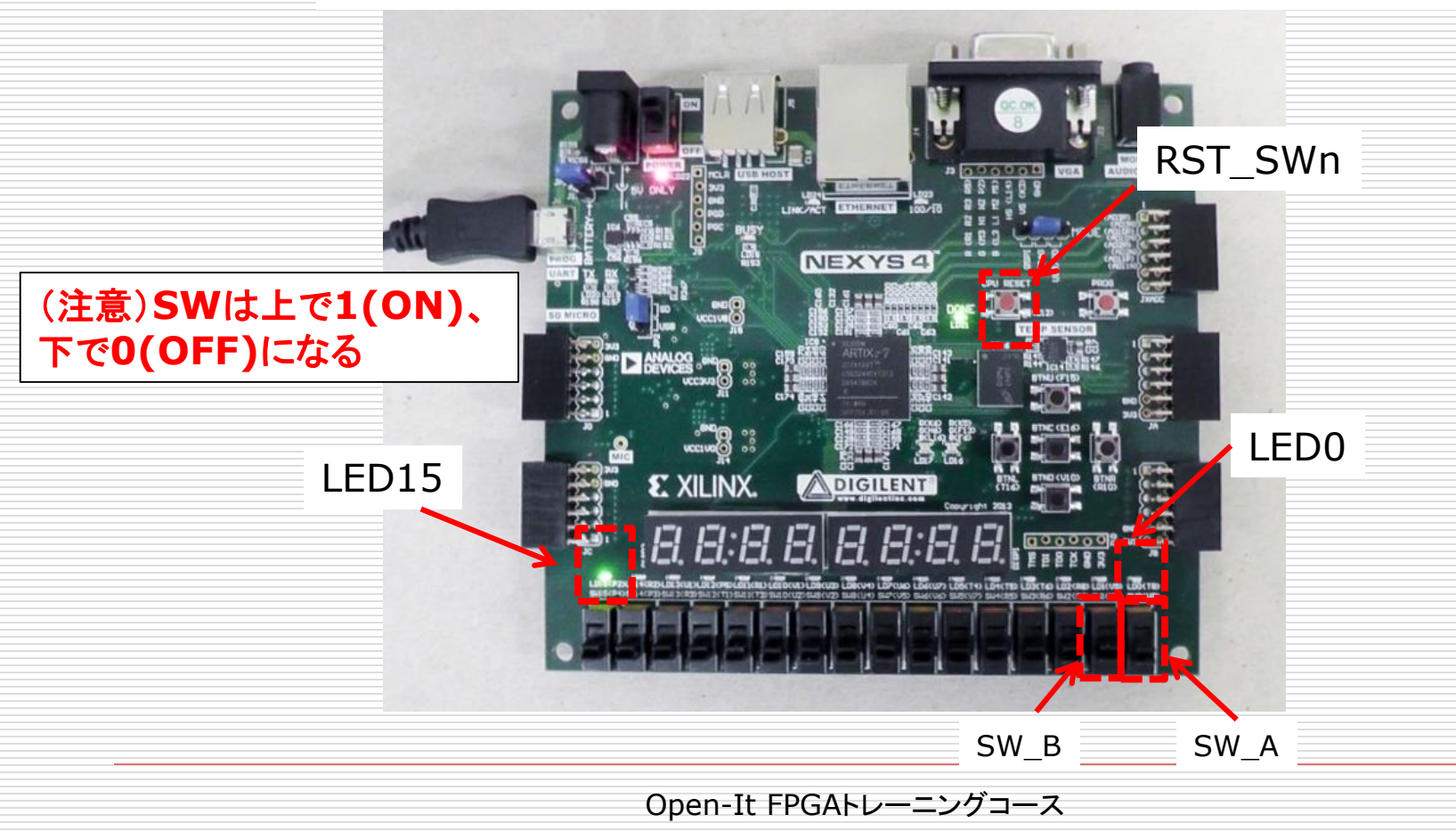

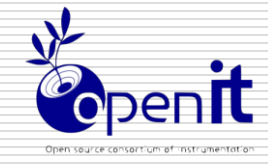

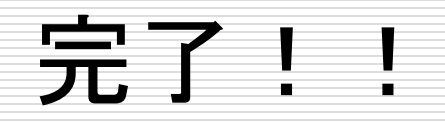

# 動きましたか?

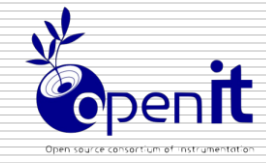

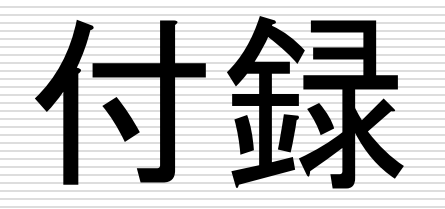

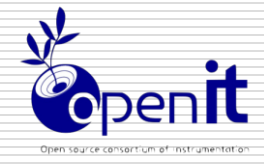

JTAG I/Fによるダウンロード

#### □ 様々なダウンロードI/Fの一つ

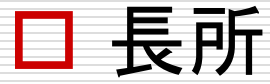

コネクタが小さい(信号線数が少ない)
 複数チップを同一コネクタからプログラム可
 FPGAに直接書き込み可(デバック時に有効)
 短所

■ 書き込み時間が長い(転送速度が遅い)

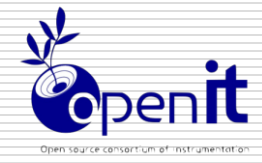

## JTAG I/Fによるダウンロード方法

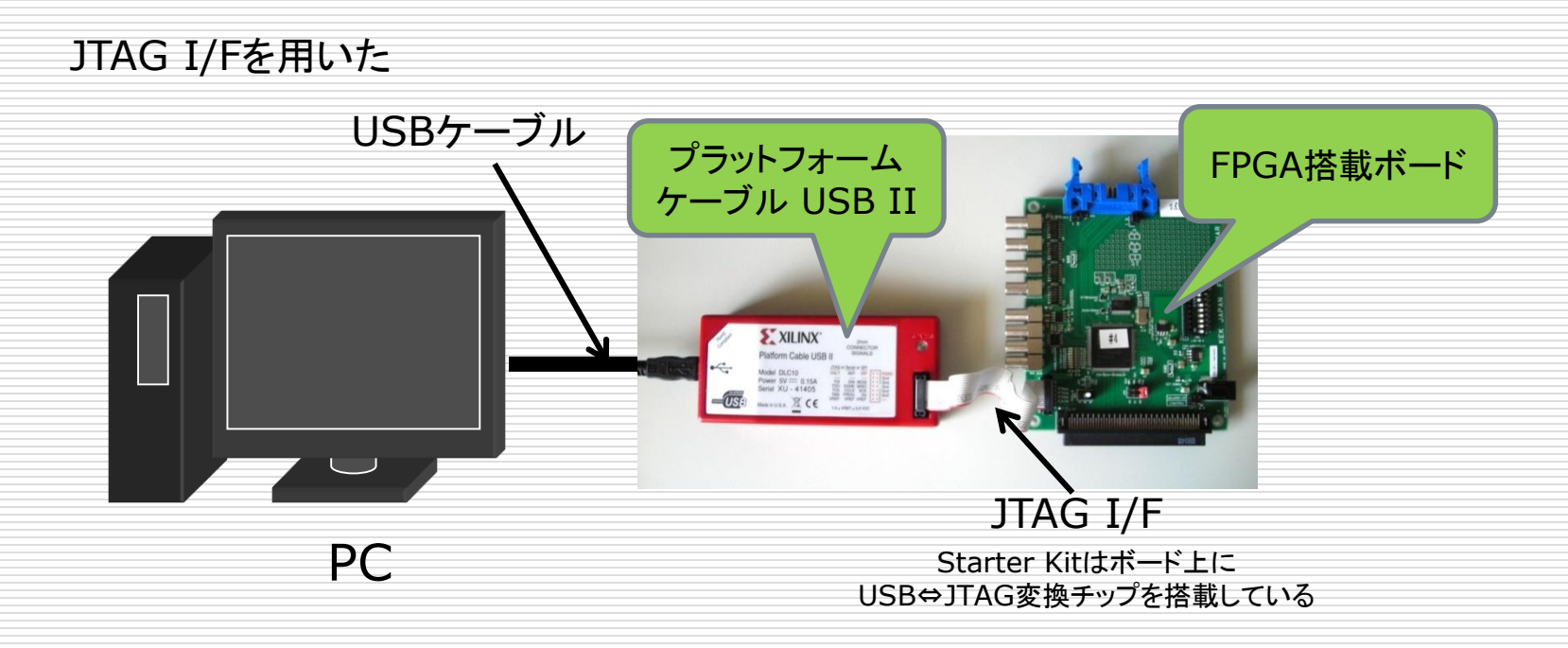

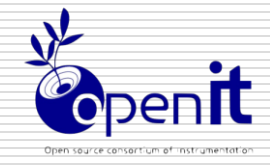

### JTAG I/F

- □ I/F規格の一つ
- レシリアルI/F (信号数4本、電源除く)
  - 1ビットずつ順番に送る
- ロボードや実装済みチップのテストの為に開発
- □ 複数のチップを直列接続可(Daisy Chain接続)

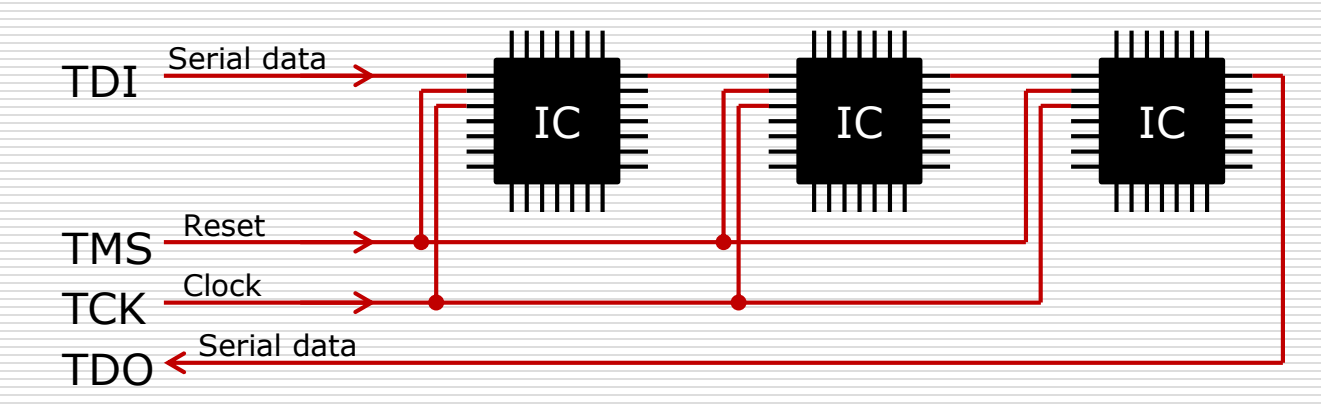

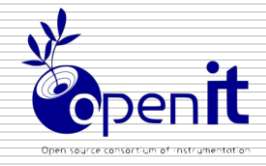

履歴

- □ 2012/5/17 第1.0版 ISE13.4対応 内田智久(Esys, KEK/総研大), 林達也(大阪大学)
- □ 2014/8/7 第2.0版 Vivado2014対応、章構成変更 内田智久(Esys, KEK/総研大)
- □ 2015/7/31 第3.0版 Vivado2015対応、章構成変更 内田智久(Esys, KEK/総研大)
- □ 2015/12/04 第3.1版 ハードウエア接続方法を変更 内田智久(Esys, KEK/総研大)
- □ 2016/01/27 第3.2版 Vivado 2015.4対応 内田智久(Esys, KEK/総研大)
- □ 2016/06/22 第3.2版 Vivado 2016.2对応 内田智久(Esys, KEK/総研大)